| ♦                                 |                       |                                                             |           | Sis-Loja                           | - 🗆 🗙                             |
|-----------------------------------|-----------------------|-------------------------------------------------------------|-----------|------------------------------------|-----------------------------------|
| Cadastrar Produtos Faturar Pagar, | Receber Caixa/Banco C | onsultar Relatórios Excluir Utilitários                     | Cópias Ja | inela                              |                                   |
|                                   |                       | Pedido por CFOP                                             |           |                                    |                                   |
|                                   |                       | Pedidos                                                     | Ctrl+Y    |                                    |                                   |
|                                   |                       | Consignações                                                |           |                                    |                                   |
|                                   |                       | Orçamentos                                                  |           |                                    |                                   |
|                                   |                       | Vendas no Período                                           |           |                                    |                                   |
|                                   |                       | Vendas no Período por Vendedor                              |           |                                    |                                   |
|                                   |                       | Duplicatas por Cliente/Fornecedor<br>Duplicatas Por Período | Ctrl+D    |                                    |                                   |
|                                   |                       | Clientes                                                    | Ctrl+F3   |                                    |                                   |
|                                   |                       | Produtos                                                    | Ctrl+F4   |                                    |                                   |
|                                   |                       |                                                             |           |                                    |                                   |
| CM-Sistemas - 46-3523-6877        | IEDA WERNER ME-46     | 5-8818-9951                                                 | 1 - GERAL | 09:22 28/01/2014 base1 Impr: LPT1: | 55.1                              |
|                                   | -                     | Bd Atualização: 06/05/2013                                  | _         | CM IP: 127.0.0.1                   |                                   |
| - 健 📋 💽 I                         | 🍖 🧶 🕓                 | 🔰 🔊 🊾 🔶 .                                                   |           |                                    | 💲 🏲 🙋 😒 🕼 🖬 🕪 09:22<br>28/01/2014 |

## Va no Menu Consultar - Pedido

E informe o numero do Pedido, clique em Buscar

| <b>(</b>                                           | Apresenta Pedido 📃 📼 🗉                                                                                                    | 3 |
|----------------------------------------------------|----------------------------------------------------------------------------------------------------|---|
| ○ Venda ○ Não Venda                                | CFOP:         Horistic:         Convènio         NF-e:         Venda         Fatura.:           5102         VENDA DE MERCADORIA ADIQUIRIDA OU RECEBIDA DE TER         69.22:33         09.22:37         A                                                                                                    |   |
| Vendedor: [<br>Cliente: [                          | 1         GERAL         Pedido:         2         Data:         28/01/2014         Gr           2         MULLER         Situsção:         LIBERADO                                                                                                    |   |
| Ref.<br>Cod. Descrição<br>2 FI FURAL<br>1 BTI BETO | PADRÃO TABELA 1 TABELA 2 TABELA 3 TABELA 4<br>Ode: Unit RS: Desc Vis, Desc Unit RS; Total RS; Verd<br>Ref of<br>Excluir item International Control International Control Internatione |   |
|                                                    |                                                                                                    |   |
|                                                    |                                                                                                    | 1 |

Apontar Seta do Mouse, deve ficar uma setinha preta apontando para o produto;

De Dois cliques para aparecer a Opcao Excluir (em vermelho);

O programa ira excluir o produto e ai vc pode adicionar um novo neste mesmo formulário;

No próximo formulário (botão parcelar)

Marque Condicao Pag e clique dentro do campo onde tem o código da condição de pagamento para atualizar os valores de recebimento (Dupl a receber).

Todos os demais estando corretos (Dia do vencimento da parcela e outros campos) :

clicar em fechar Pedido.

Ira pedir para Aplicar as alterações: Clique em Ok para aceitar.

Em seguida o programa pedirá se deseja imprimir.

| Venda       CrOP:       Horinic:       Convinio       NF-r, Venda       Fatura:         Nilo Venda       Apresentar Pecidio       Image: State State Stat |
|----------------------------------------------------------------------------------------------------|
| No Venda         Apresentar Pedido           Vendes         Fe:           Vendes         2           Outra Depesas R3:         0.00           Sign R4:         F2           Vendes         Fe:           Vendes         Vendes           Periodo:         Total Produto R5:           Condição de Pag:         2           Vendes         Vendes           Vendes         Vendes <tr< th=""></tr<>                                                                                                    |
| Vended<br>Cirer         Peric         Total Produces R5:         14.60           Perido:         Grado de Pay:         2         39.01/x3           Perido:         Total         Total Produces R5:         14.60           Valores:         Beconto R5:         0.60           Valores:         Free R5:         0.60           0 de Peerido:         Free R5:         0.60           1 de Treas R5:         0.60           1 de Treas R5:         0.60           Volumes:         Total Pager R5:           Volumes:         M* Carga:           Nomero SPC:         M* Carga:           OBS:         Fechar pedido           OBS:         Fechar pedido           OBS:         Total Sem Deconto Pedido R5:           Total Sem Deconto Pedido R5:         14.60                                                                                                    |
| Peddo:         © TABE         Valores:         Descento RS         0.00           Ref:         F2         F2         <                                                                                                    |
| Ref:       Frete R8:       0.00       Entrada R5:       0.00         Sector       Dotras Despesas R5:       0.00       Devolução R5:       0.00         3       F2 E/UI       Total Pager R5:       146.00         Volumes:       Nº Auxiliar:       MAPA SNt S         Número SPC:       Nº Carga:       ROTAS 1         Pottador:       2] SERVICOS         OBS:       005         OBS:       005         Agrupar       PARCELAS                                                                                                    |
| 3       F2 F US         1       BT DE         Volumes:       Nº Auxillar:         Momero SPC:       Nº Carga:         ROTAS 1         Portador:       2] SEEWICOS         OBS:         Qidade Item:       3         Total Sem Deconto Pedido R5:       14.00         Total Deconto Pedido R5:       14.00         Agrupar       PARCELAS                                                                                                    |
| Volumes: Nr Ausliar. MAPA SNt 5<br>Nimero SPC: Nr Carpa: ROTAS 1<br>Portudor: 2 SERVICOS<br>OBS<br>Glidde Item: 3 Total Sem Deconto Pedido R5: 144.00 Total Deconto Pedido R5: 144.00 Agrupar PARCELAS                                                                                                    |
| Portador:     2] SERVICOS       OBS:                                                                                                    |
| Qtdsde Items: 3         Total Sem Deconto Pedido R\$: 144.00         Total Deconto Pedido R\$: 144.00         Agrupar         PARCELAS                                                                                                    |
| Image: Control pedido R3:         Total Deconto Pedido R3:         0.00         Agrupar         PARCELAS                                                                                                    |
| Otdsde Items:         3         Total Sem Deconto Pedido RS:         144.00         Total Deconto Pedido RS:         0.00         Agrupar         PARCELAS                                                                                                    |
|                                                                                                    |
|                                                                                                    |